## Tutorial – Enviar mensagem

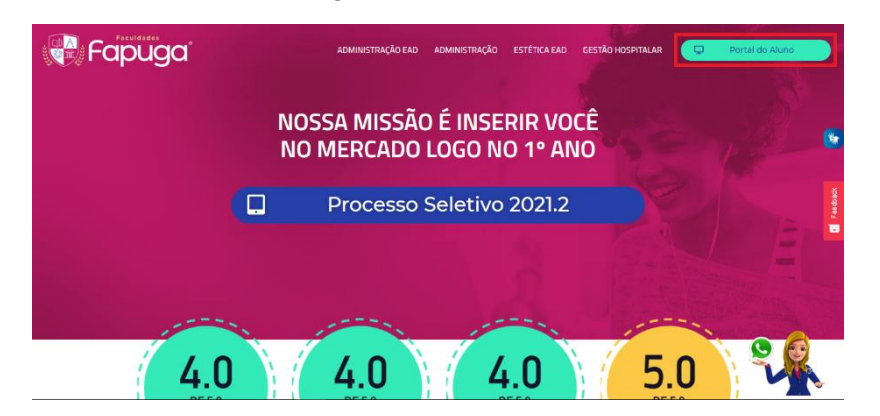

1° passo: Acesse o site fapuga.edu.br e localize o botão "Portal do Aluno";

2° passo: Depois de clicar no botão, a pagina de login aparecerá para preencher com os dados: RA, E-mail ou CPF no primeiro campo, e informe sua Senha no segundo. Concluindo, clique no botão 'Acessar";

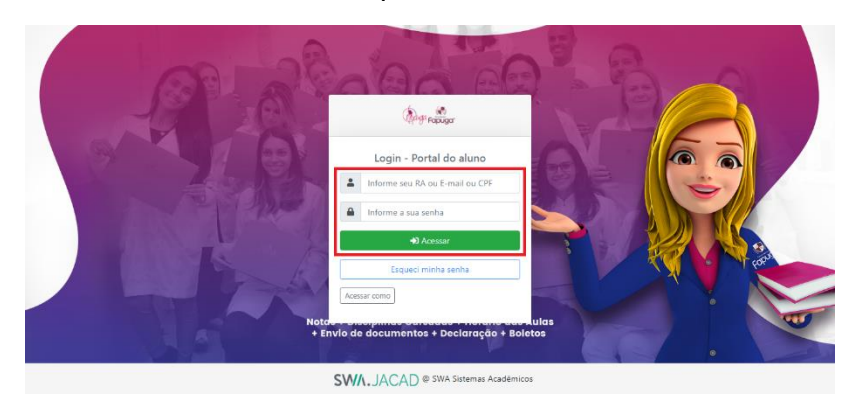

**3° passo:** Na próxima página, clique em "Portal de Estudos" para ser redirecionado em nosso ambiente;

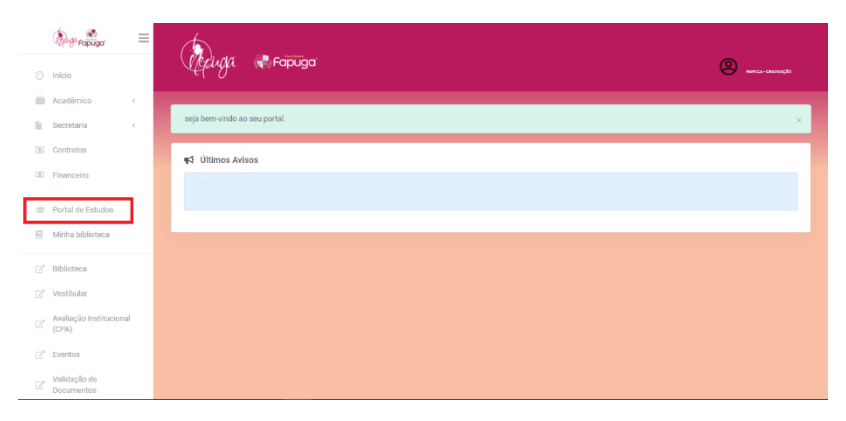

4° passo: Já dentro de nosso ambiente, localize nosso atalho de mensagens e clique nele;

| =  |                                                                                       | ·   |
|----|---------------------------------------------------------------------------------------|-----|
| ଜ  |                                                                                       |     |
| 8  |                                                                                       |     |
|    |                                                                                       | ۴., |
| := |                                                                                       | 100 |
| R  | Bem Vindo                                                                             |     |
|    | Aquí, ao mesmo tempo em que construímos sua correira, também construímos uma familia. |     |
| 0  | () Para realizar sou VESTIBULAR FAPUGA (elique aqu)                                   |     |
|    |                                                                                       |     |
|    | Conquistas                                                                            |     |
| 0  |                                                                                       |     |

5° passo: Com a caixa aberta, utilize o campo "Pesquisar" para buscar o nome e clique na "lupa". Assim, ao aparecer o nome desejado, selecione para abrir a janela de conversa;

| =  |                                                                                       | lo sita e A Solution of the site of the site of the si |
|----|---------------------------------------------------------------------------------------|----------------------------------------------------------------------------------------------------|
| ଜ  |                                                                                       | Vitor Q,                                                                                                    |
| 9  |                                                                                       | Não contatos                                                                                                    |
|    |                                                                                       | Vitor Ferreira                                                                                                    |
| := |                                                                                       |                                                                                                    |
| R  | Bem Vindo                                                                             |                                                                                                    |
|    | Aqui, ao mesmo tempo em que construímos sua carreira, também construímos uma família. |                                                                                                    |
| 0  | Para realizar seu VESTIBULAR FAPUGA clique aqu                                        |                                                                                                    |
|    |                                                                                       |                                                                                                    |
|    | Conquistas                                                                            |                                                                                                    |
| 0  |                                                                                       |                                                                                                    |

6° passo: A conversa aparecendo, use na parte inferior o campo para escrever uma mensagem, e quando estiver satisfeito clique no ícone ao lado, ou aperta a tecla "Enter" para enviar;

| =  |                                                                                       | or do site P A O O O O O O O O O O O O O O O O O O                   |
|----|---------------------------------------------------------------------------------------|----------------------------------------------------------------------|
| ଜ  |                                                                                       | Vitor Ferreira                                                       |
| 9  |                                                                                       | Offline                                                              |
|    |                                                                                       | 2 agosto                                                             |
| := |                                                                                       | 01á Professor, como posso importar                                   |
| Ŗ  | Bem Vindo                                                                             | um modelo do excel no Power BI ?                                     |
|    | Aquí, ao mesmo tempo em que construímos sua carreiro, também construímos uma familia. | Vitor Ferreira 15:48<br>Para importar uma pasta de                   |
| 8  | Para realizar seu VESTIBULAR FAPUGA Cique aqui                                        | trabalho do Excel para o Power BI<br>Desktop, selecione Arquivo >    |
|    |                                                                                       | Importar > Power Query, Power Pivot,<br>Power View. Na janela Abrir, |
|    |                                                                                       | Excel para importar.                                                 |
|    | Conquistas                                                                            |                                                                      |
| 0  |                                                                                       | Escrover uma mensagem                                                |
|    |                                                                                       |                                                                      |